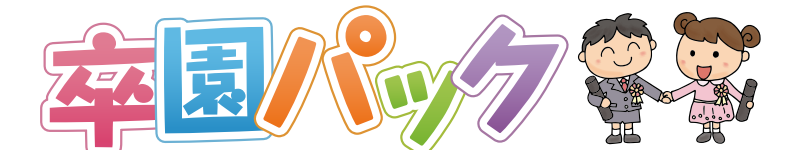

## CubePDFを利用したPDF変換について

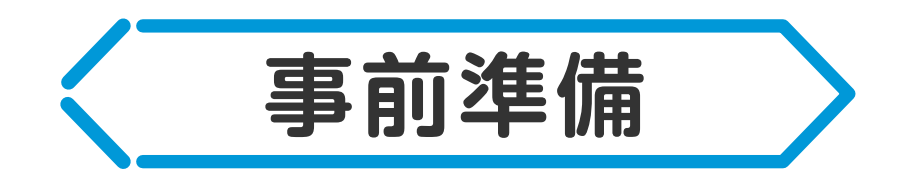

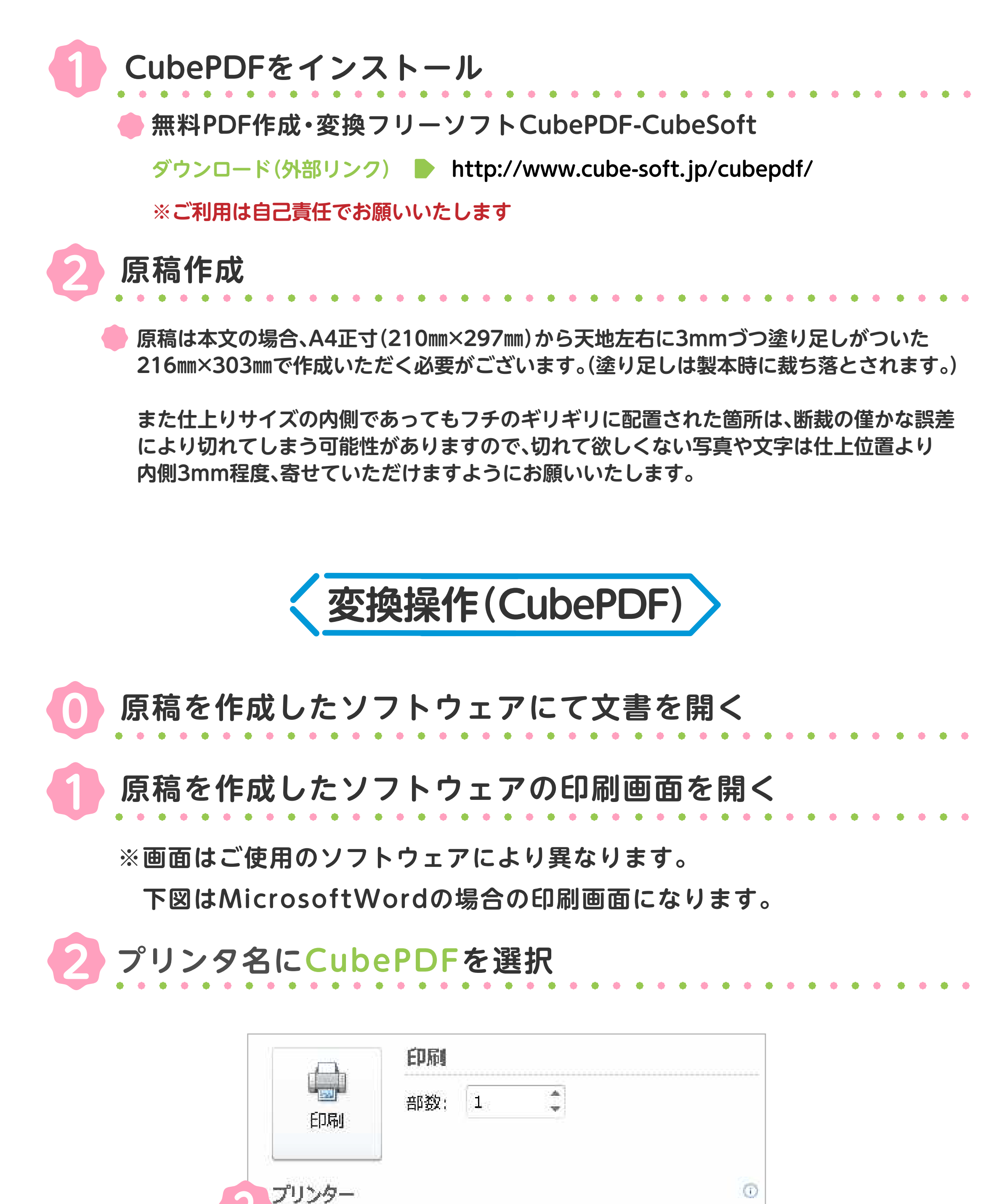

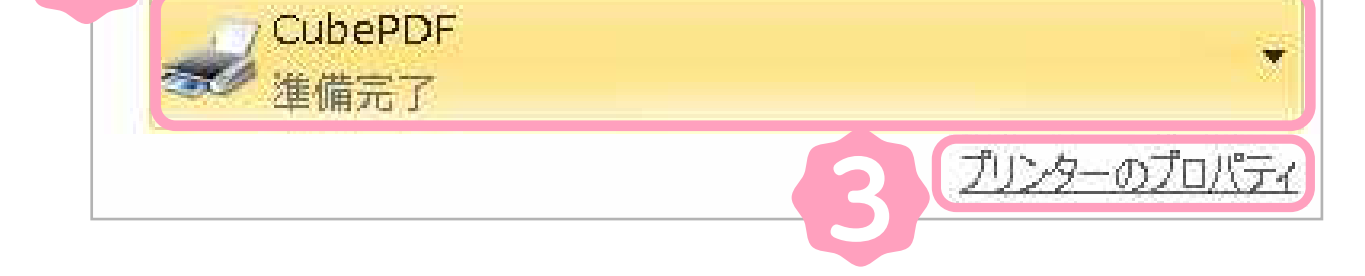

# S プリンターのプロパティを選択 ▶レイアウトタブの詳細設定を選択

| ▲ 縦           |   |  |
|---------------|---|--|
| 」             |   |  |
| 頄             | • |  |
| - ページ形式       |   |  |
| シートごとのページ 1   |   |  |
| **(2)         |   |  |
|               |   |  |
| ▶ 「 境界線を引く(W) |   |  |
|               |   |  |
|               |   |  |
|               |   |  |
|               |   |  |

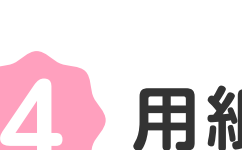

## 用紙サイズPostScript カスタムページサイズを選択

| -  | CubePDF 詳細なドキュメントの設定                        |
|----|---------------------------------------------|
|    | 局 用紙/出力                                     |
|    | 用紙サイズ: PostScript カスタム ペー・・ カスタム ページ サイズの編集 |
|    |                                             |
| ÷. | ▶ グラフィックス                                   |
|    | 印刷品質: <u>600dpi</u>                         |
|    | 🕞 🧿 イメージの色の管理                               |
|    | ICM の方法: <u>ICM 無効</u>                      |
|    | ICM の目的: 画像                                 |
|    |                                             |
|    | TrueType フォント ソフト フォントとしてダウンロード             |
| -  | 🍋 ドキュメントのオブション                              |
|    |                                             |
|    |                                             |
|    | 🗄 📾 PostScript オプション                        |
|    | PostScript 出力オプション エラーが軽減するよう最適化            |
|    | TrueType フォント ダウンロード オプション <b>アウトライン</b>    |
|    | PostScript 言語レベル: <u>3</u>                  |
|    | PostScript エラー ハンドラーを送信: <u>はい</u>          |
|    | 左右反転印刷: ( <u>いいえ</u>                        |
|    |                                             |
|    |                                             |
|    |                                             |
|    |                                             |
|    | OK キャンセル                                    |

カスタムページサイズの編集を選択する

#### ● 幅216mm、高さ303mmに書き換える

OKを選択 ※Enterでは設定されないため必ず[OK]を選択して下さい

| 幅( <u>W</u> ): 216<br>高さ( <u>日</u> ): 303 | (25.40, 5080.00)<br>(25.40, 5080.00) | ○ インチ(1)<br>● ミリ( <u>M</u> )<br>○ ポイント( <u>P</u> ) |
|-------------------------------------------|--------------------------------------|----------------------------------------------------|
| 用紙の向き(E):                                 | 長辺から出力                               |                                                    |
| 用紙の種類(工):                                 | ● カットシート(①) (                        | 0 0-11 -11                                         |
| 「用紙フィーダーの大きさに対す                           | するオフセット(の)                           |                                                    |
| 垂直方向(E):                                  | 0.00 (0.00, 50                       | 80.00)                                             |
| 水平方向(A):                                  | 0.00 (0.00, 50                       | 80.00)                                             |

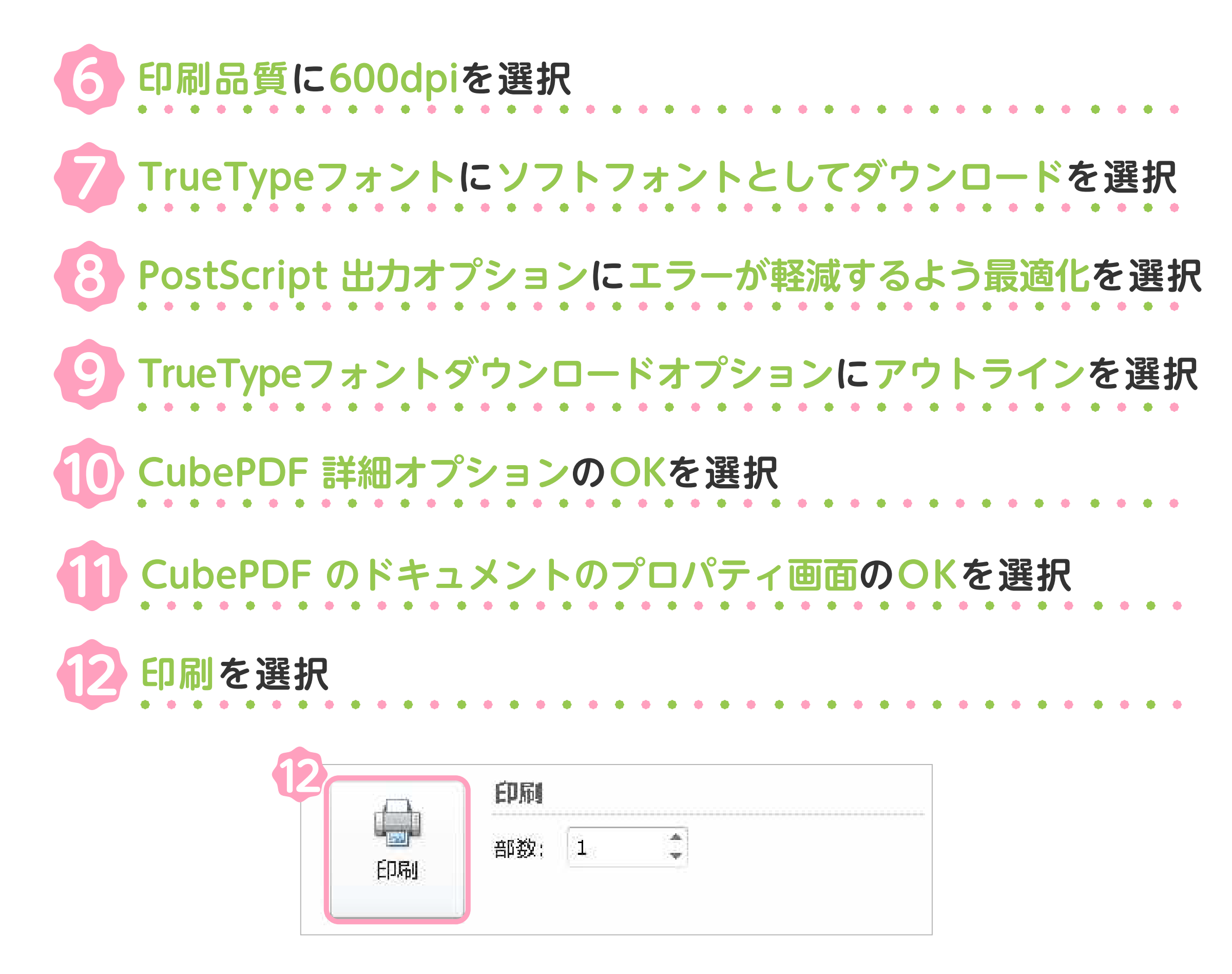

### 13 出力ファイルの保存先を確認し変換を選択

| 🍓 Microsoft Word | - CubePDF変換.docx - CubePDF 1.5.1 (64 ー 🛛 🛛 🗙 |
|------------------|----------------------------------------------|
| CubePD           |                                              |
|                  |                                              |
| 一般               | 文書プロパティ セキュリティ その他                           |
| ファイルタイプ          | PDF $\checkmark$ PDF 1.7 $\checkmark$        |
| 解像度              | 600                                          |
| ページの向き           | ○縦 ○横 ◉自動 13                                 |
| 出力ファイル           | C:¥Users¥Desktop¥CubePDF変換 上書き ~             |
| ポストプロセス          | 開く ~                                         |
|                  |                                              |
|                  |                                              |
|                  |                                              |
|                  |                                              |
|                  |                                              |
| 設定を保存            | 変換キャンセル                                      |
| BXAL CINIT       |                                              |

※もし変換後のPDFの画像が目立って粗くなるようでしたら、 その他タブのPDFの画像を圧縮するを外してお試し下さい。

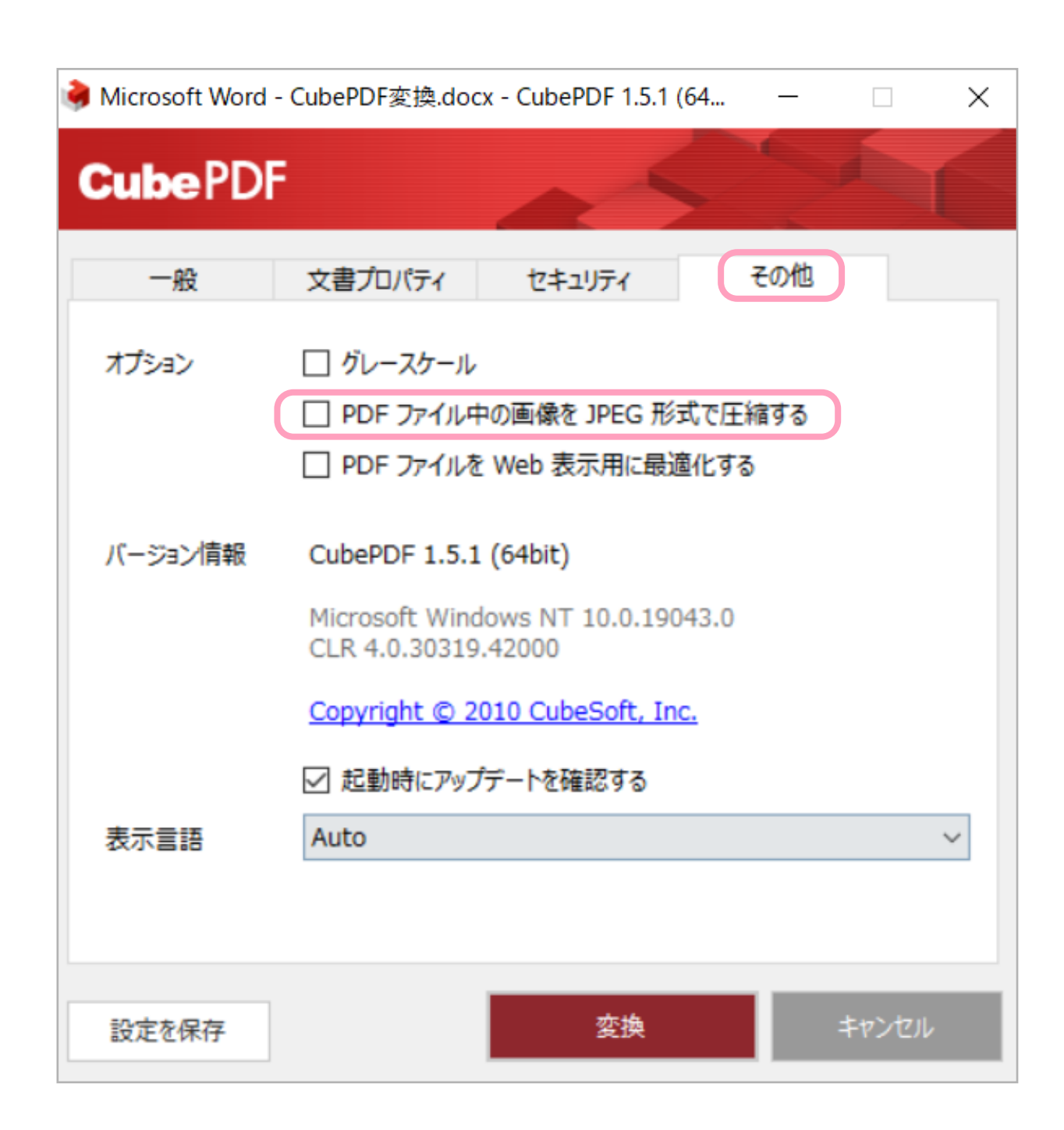

※ご利用のフォントによっては正しく変換されないものがあります。 詳しくは各メーカー(フォント提供元)にお問合せ下さい。